## Skills Training Grants (STG) User Guide

## **Changing Employer Training Grant (ETG) Dates**

Last Updated: 10 June 2022

- 1. Log into the **Skills Training Grants page** with your BCeID.
- 2. Scroll down the page to your approved ETG application, then click "Continue."

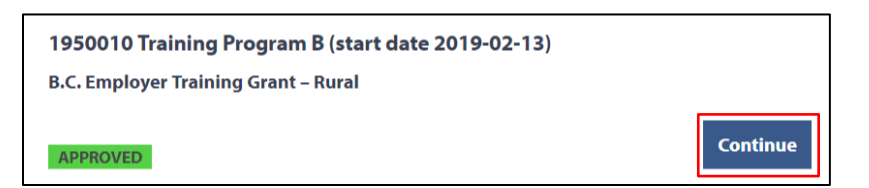

**3.** Click "View Agreement." Note: You cannot change course dates if you have already submitted a claim.

| Home                                                                     |                              |                                    |
|--------------------------------------------------------------------------|------------------------------|------------------------------------|
| 2350036 sdfdsf (start date 2022-05-19)                                   |                              | Claim Status                       |
| B.C. Employer Training Grant                                             |                              | NOT SUBMITTED                      |
| Press review and submit claim button to submit your reimbursement claim! |                              | Links                              |
| Reimbursement Due: 2022-06-18<br>Claim                                   | Begin Reimbursement<br>Claim | View Application<br>View Agreement |
|                                                                          | Review and submit claim      |                                    |

4. Click on "Schedule A – Grant Services", then click on the Delivery Start or End date you want to change.

| View Grant Agreement<br>You may view your grant agreement below by expanding each part.                                                                                                    | Approved on<br>2019-01-21 |
|----------------------------------------------------------------------------------------------------|---------------------------|
| Approval Letter                                                                                                    | Links                     |
| Schedule A - Grant Services                                                                                                    | Reporting                 |
| Schedule B - Definitions and General Terms                                                                                                    | View Application          |
| If you have cancelled your training and are certain that you will not be submitting a reimbursement claim then please cancel your agreement using the button below. When you cancel your agreement, your file is closed and cannot be reopened. |                           |
| Cancel Agreement                                                                                                    |                           |

| View Grant Agreement                                            |                     |  |  |
|-----------------------------------------------------------------|---------------------|--|--|
| You may view your grant agreement below by expanding each part. |                     |  |  |
| Approval Letter                                                 |                     |  |  |
| Schedule A - Grant Services                                     |                     |  |  |
| Agreement Number:                                               | 1950010             |  |  |
| Applicant Name:                                                 | CJF BC SPsT         |  |  |
| Agreement Term                                                  |                     |  |  |
| Term Start Date:                                                | February 13, 2019   |  |  |
| Term End Date:                                                  | April 15, 2019      |  |  |
| Delivery Plan                                                   |                     |  |  |
| Training Program:                                               | Training Program B  |  |  |
| Training Provider:                                              | Training Provider A |  |  |
| Training Start Date:                                            | February 13, 2019   |  |  |
| Training End Date:                                              | February 13, 2019   |  |  |

5. The Request Change to Training Provider form will open in a pop-up window. Enter your new dates, then click "Save Changes."

| Change Delivery Dates                                                                                                    | $\times$ |
|----------------------------------------------------------------------------------------------------|----------|
| Your delivery start date must fall in the period 2021-09-01 to 2022-03-31 for the grant you have selected and it may not be before your application |          |
| submission date.                                                                                                    |          |
| New Start Date *                                                                                                    |          |
| March 💙 23 🔻 2022 🔻                                                                                                    |          |
| New End Date *                                                                                                    |          |
| March 💙 23 🔻 2022 💙                                                                                                    |          |
| Cancel Save Change                                                                                                    | es       |